# **ROMPIENDO LA BRECHA DIGITAL**

En pocos pasos
Explicaciones breves
Imágenes explicativas
Recomendaciones

# Download DESCARGA DE APLICACIONES

PROBOS

Instalación y Desinstalación

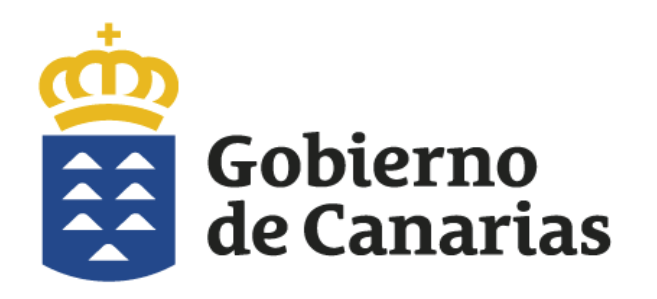

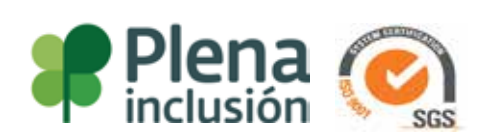

#### Información:

Si dispones de un dispositivo Android entonces puedes ir a la Play Store y descargarte todas las aplicaciones que necesites. Están ordenadas por temática, pero puedes usar el

Están ordenadas por temática, pero puedes usar el buscador para que escribas el nombre de la aplicación que necesites descargar en tu teléfono.

¿Qué son las aplicaciones? Son paquetes de información que ya fueron programados especialmente para tu teléfono. Los hay prácticamente de lo que necesites: Juegos, Sudokus, Naipes, Ingenio, Aventuras, Deportes etc.

Pero también los hay de Preguntas y respuestas, de estudios especializados acerca de alguna temática en particular, pasando por afinadores de instrumentos musicales, etc.

Es tan amplia la lista y variedad de programas que podemos instalar en nuestros dispositivos que es necesario que sepas nuestras recomendaciones.

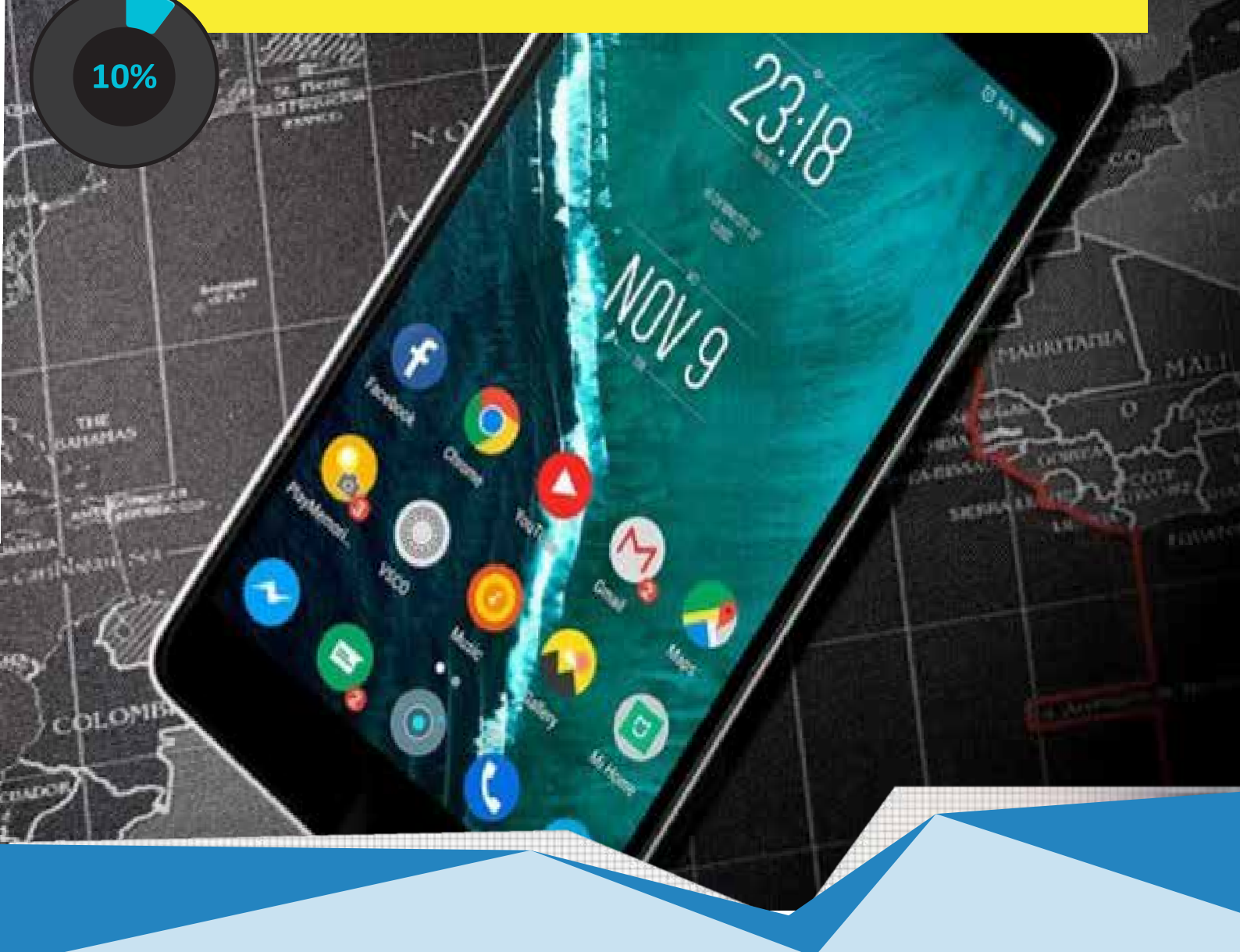

## **RECOMENDACIONES:**

Todos los desarrolladores de este tipo de programas deben cumplir con ciertos requisitos de calidad y confidencialidad para que les autoricemos descargar sus aplicaciones en nuestros dispositivos. Para esto los creadores de estas aplicaciones deben declarar los permisos que usará la aplicación.

Generalmente las aplicaciones de fotografía, solicitarán el uso de la cámara de fotos. O por ejemplo una aplicación para grabar notas de voz, solicitará autorización para usar tu micrófono. O si es una aplicación de mapas, solicitará el uso de lo que se llama GPS o Sistema de Posicionamiento Global.

Así que dependiendo de lo que necesites instalar debes autorizar cuando así lo requiera el dispositivo.

### **Todo Gratis**

La gran mayoría de las aplicaciones son de uso gratuito, pero no todas son gratuitas. No te permitirán descargarlas a no ser que hayas pagado por ellas a través de tu tarjeta de crédito.

Pero a todas ellas te recomiendo que verifiques que realmente es la aplicación que deseas descargar ya que puede que no sea la que crees que es.

Una buena forma de validar que una aplicación es de fiar, es por su cantidad de estrellas, es una puntuación que todos los usuarios pueden puntuar a cada aplicación y generalmente las más valoradas son mejor puntuadas. Hasta 5 como máximo.

Así que si ves una aplicación que está puntuada con 3 o menos yo que tu me lo pensaría en descargar.

20%

# Cuidado con el Robo de datos:

Debo advertirte de que todos tenemos la tentación de descargarnos todo lo que vemos que nos parezca interesante, pero ten en cuenta que hay desarrolladores mal intencionados y que lo unico que desean es acceder a tu lista de contactos, observar tu camara sin tu autorización o incluso escuchar a través del micrófono de tu móvil.

Google lleva un estricto seguimiento de estas aplicaciones maliciosas y penalizan o borran de la tienda de aplicaciones, para que los usuarios no las descarguen. Pero puede que alguna se escape de sus ojos y terminemos instalandola.

Lo mejor que puedo recomendarte es que descargues solamente las aplicaciones imprescindibles y reconocidas oficialmente:

Por ejemplo: CITA PREVIA (Citas Médicas) eGobCan (Trámites Gobierno de Canarias).

Instagram Facebook Twitter My112 Whatsapp Skype Cl@ve Pin Pinterest Entidades bancarias Movistar Tv

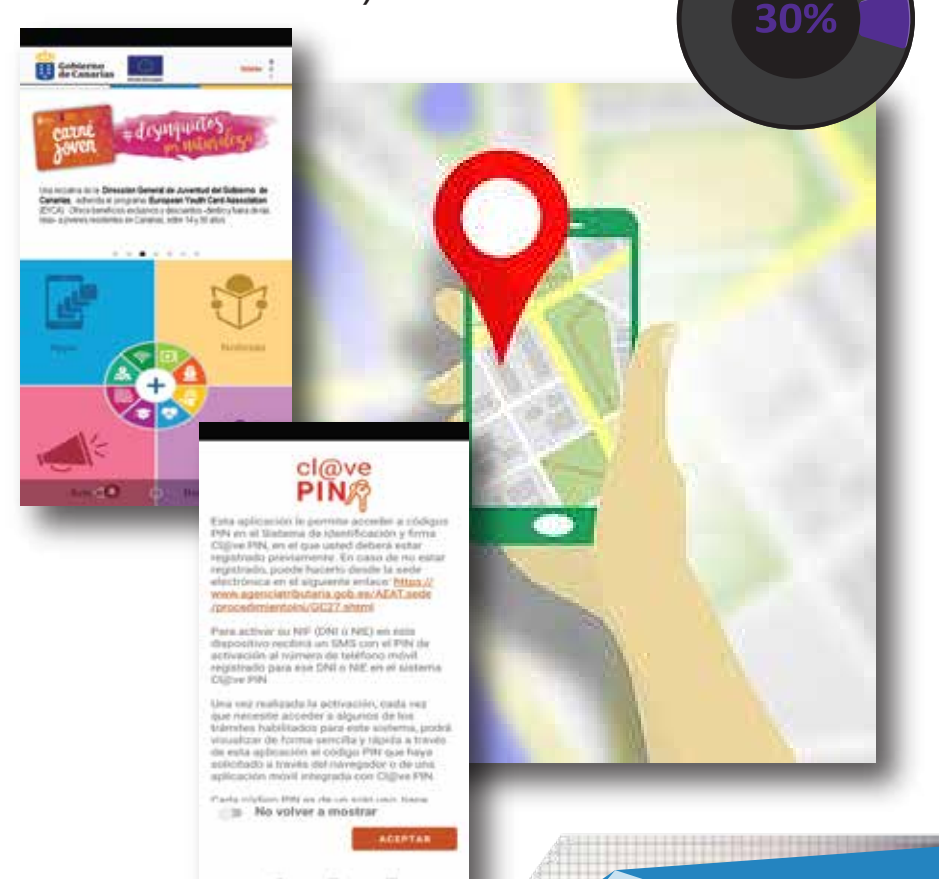

Pues comencemos ya estamos listos ... A descargar aplicaciones seguras.

Paso 1

Busca el siguiente icono del centro de aplicaciones de google llamado PlayStore.

Paso 2 busca la aplicación que deseas instalar... yo por ejemplo bajaré una app llamada Zalando.

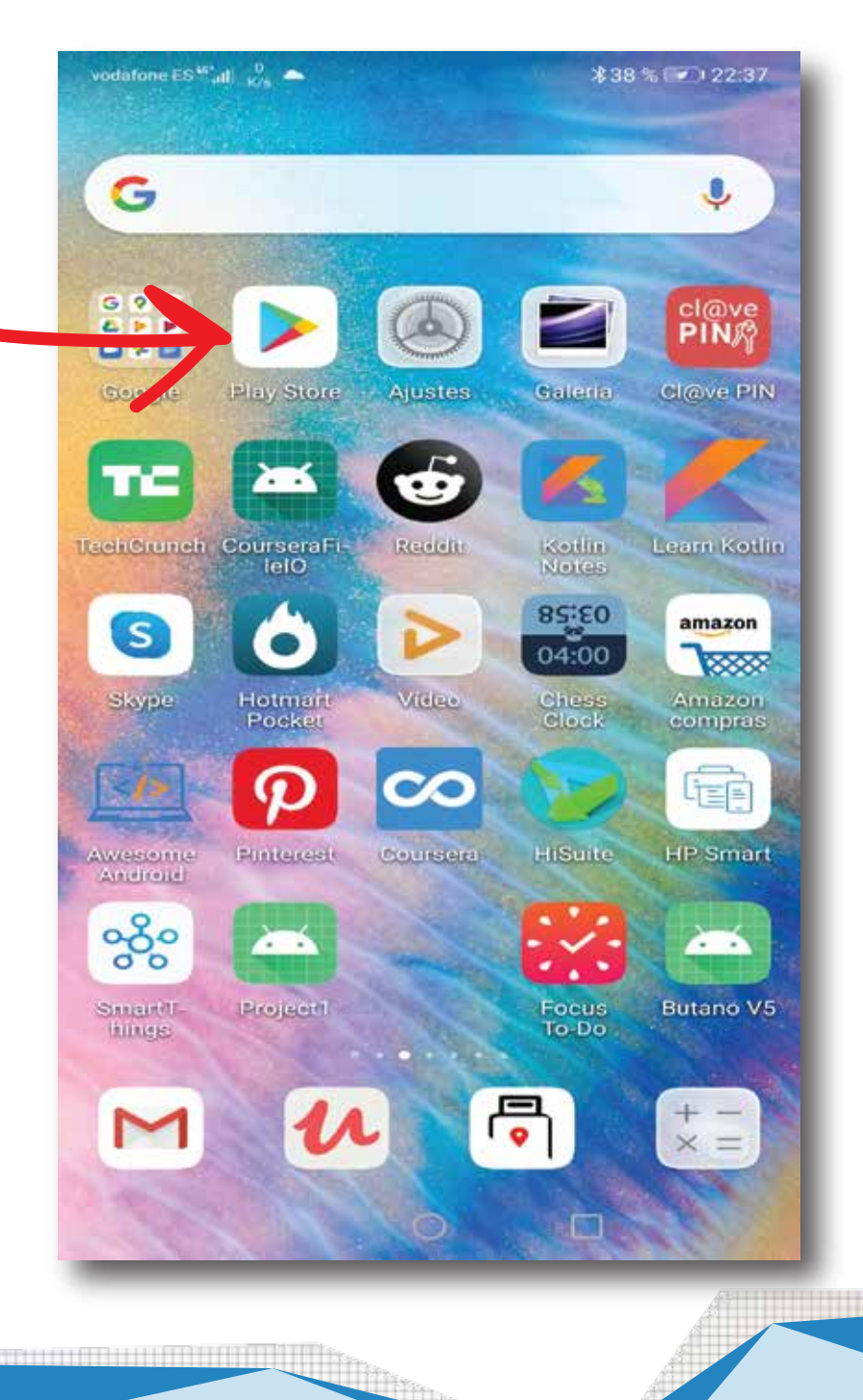

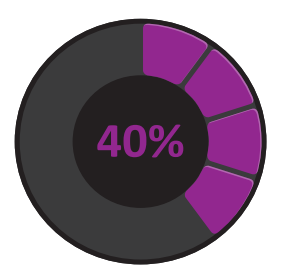

Escribe aquí el nombre de la App. por ejemplo: "Zalando" Y sigue las más populares del listado. pulsando la más pouular...

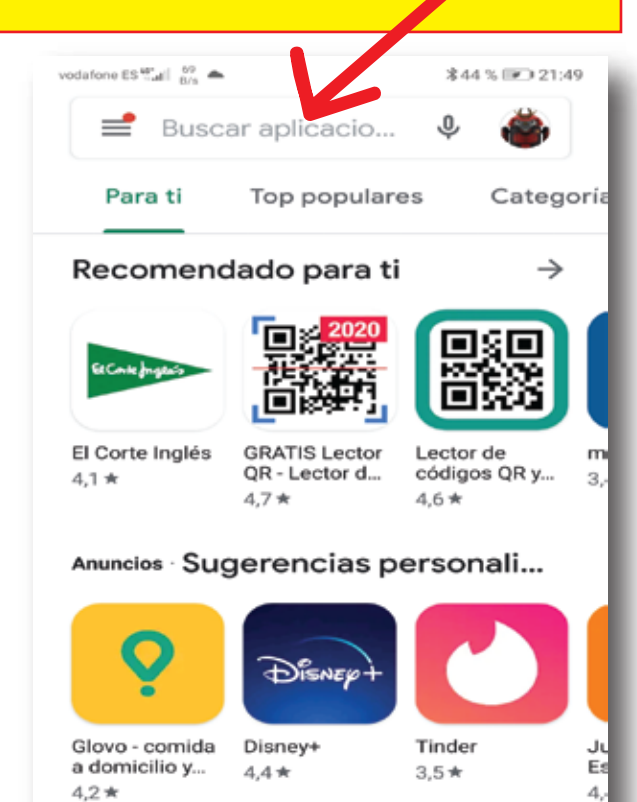

#### Entrenamiento

Juegos Apps Películas

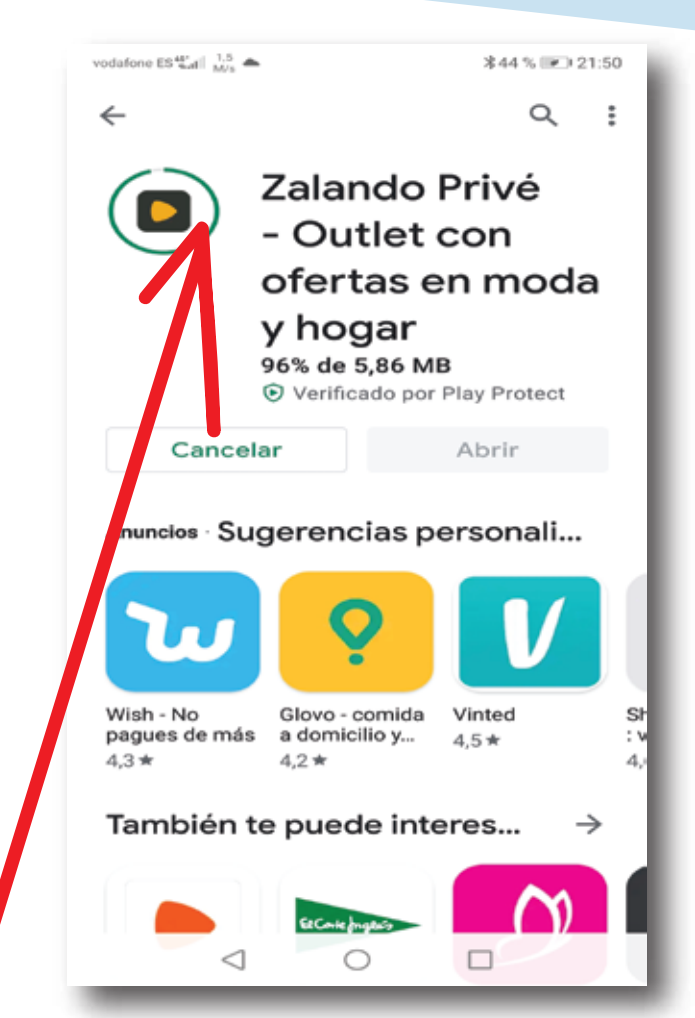

Del listado pulsa la más popular y luego pulsa en instalar... La app comenzará a instalarse...

 $\rightarrow$ 

ጦ

Libros

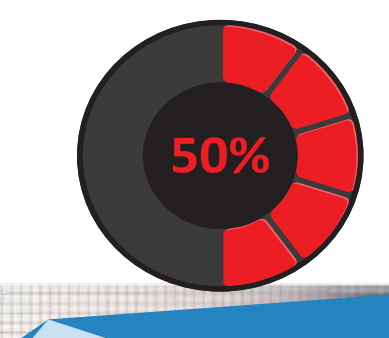

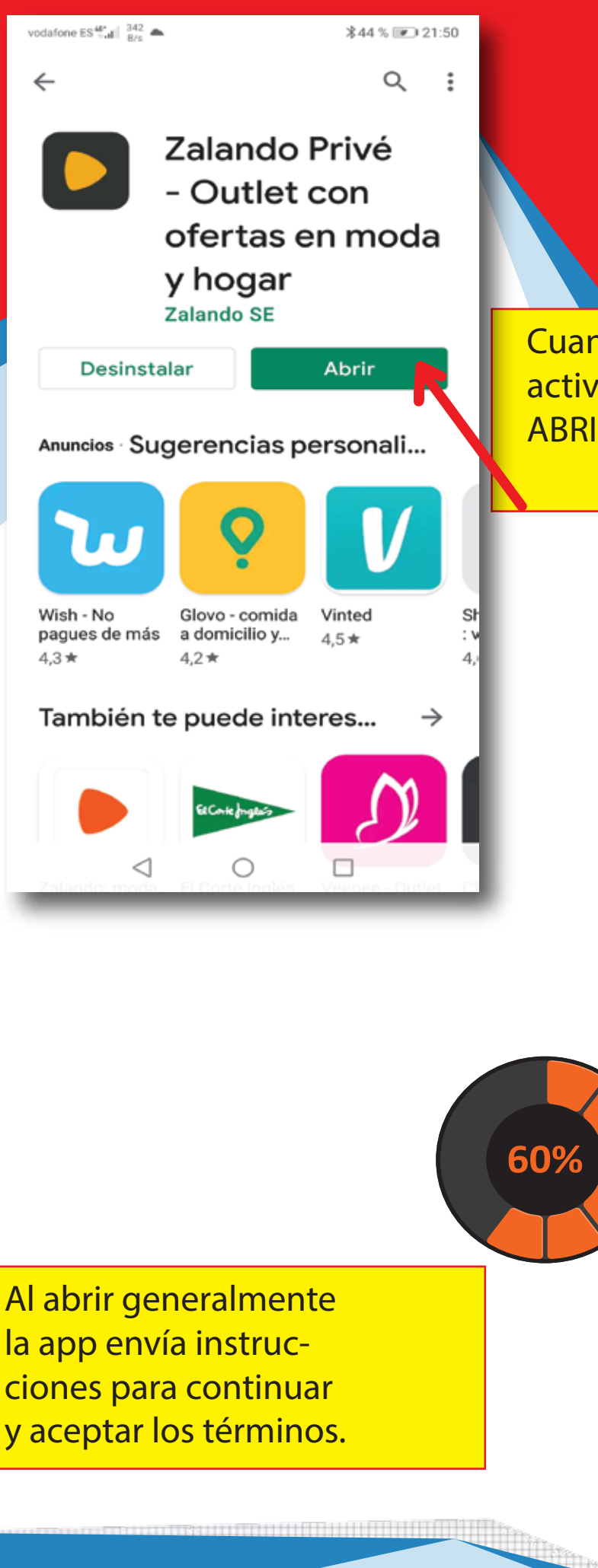

Cuando finalice se activará el boton de ABRIR.

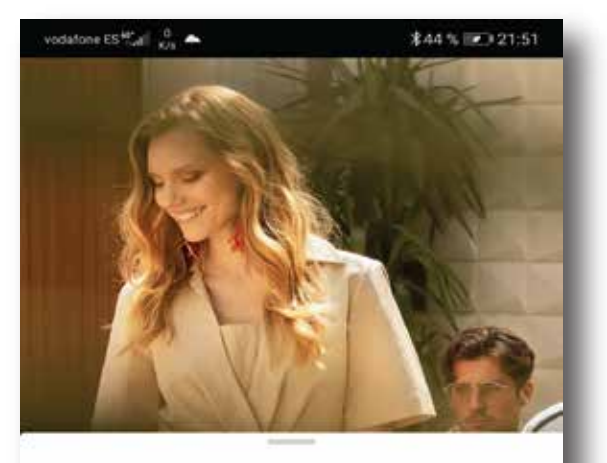

# Personalizamos tu experiencia

En Zalando SE (Zalando, Zalando Privé, Zalon, Zircle) recopilamos información sobre los usuarios, su comportamiento y sus dispositivos. Esto contribuye a mantener la fiabilidad y la seguridad de nuestras apps, medir su rendimiento y ofrecer una

ESTABLECER PREFERENCIAS

ESTOY DE ACUERDO

0

<

57

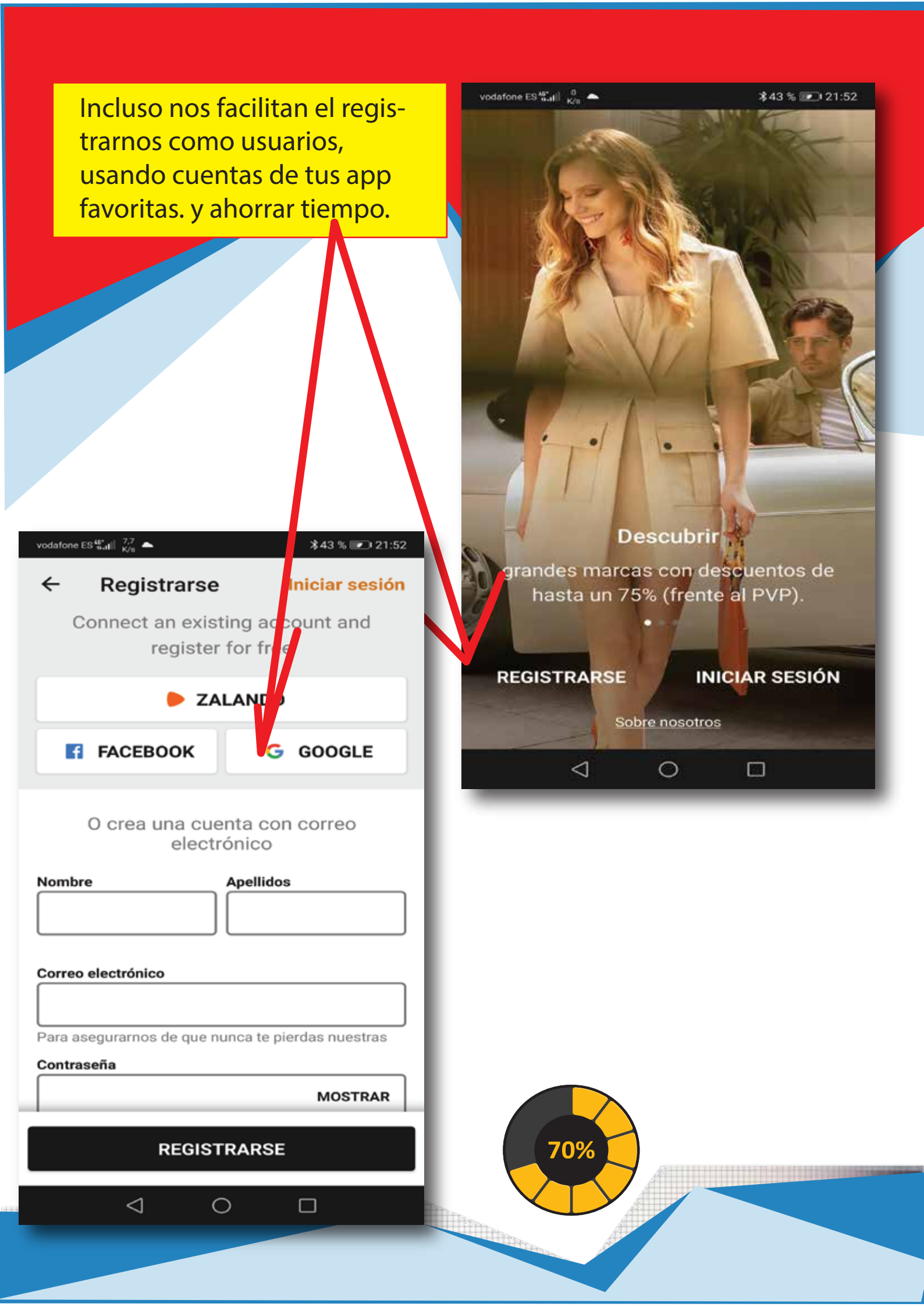

vodafone ES 🔐 🔒 💧

#### \$43 % 💌 21:53

#### Términos y Condiciones

Por favor, acepta nuestros términos y condiciones para completar el proceso de registro.

No vuelvas a perderte tus marcas favoritas: A partir de mañana obtendrás por correo electrónico toda la información relativa a nuestras ofertas. Naturalmente, puedes modificar la configuración de tu newsletter en todo momento en tu cuenta de usuario.

Sí, acepto los <u>Términos y Condiciones</u> y la <u>Política de Privacidad</u> de Zalando Privé y quiero <u>recibir la newsletter</u> con las nuevas ofertas.

**REGISTRO COMPLETO** 

0

App instalada correctamente... Ya la puedes usar y disfrutar..

 $\triangleleft$ 

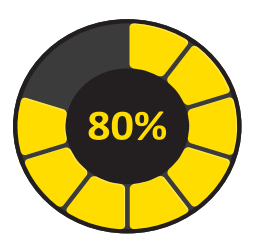

# Desinstalación

Y que tal si aprendemos a desinstalar. Supongamos por un momento que no nos agrada una app descargada.

Manteniendo pulsado el ícono de la aplicacion ... nos aparecerá la opcion ... de desinstalación.

\*Dependiendo de tu marca y modelo, esta opcion puede variar.

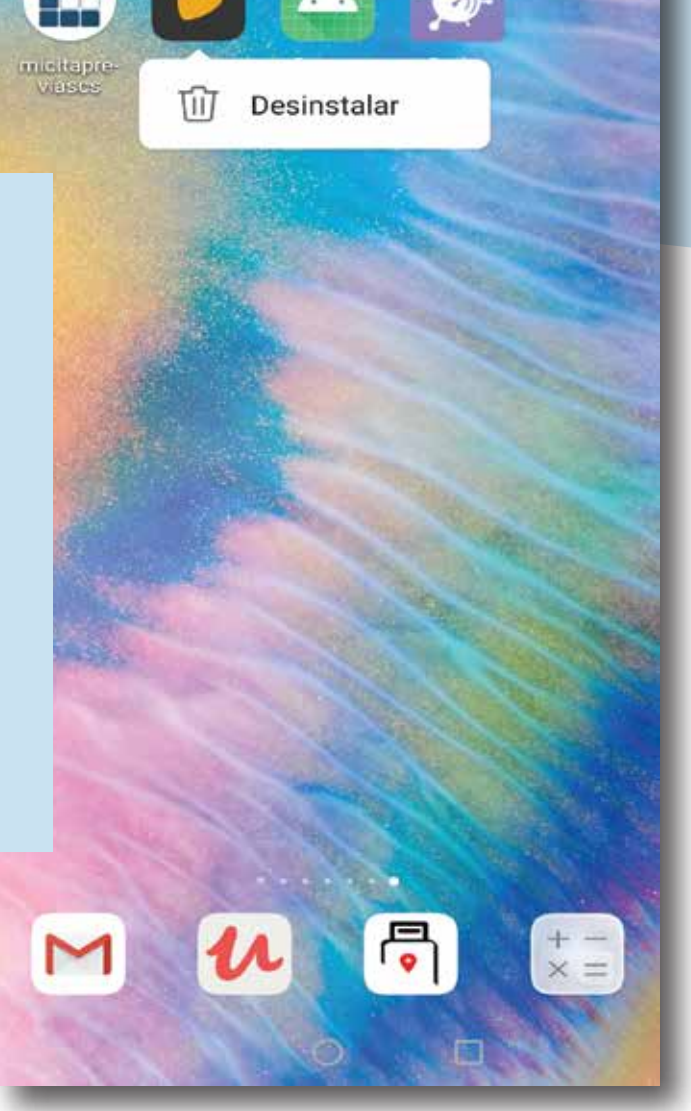

atone ES tal 2

840 % 22:04

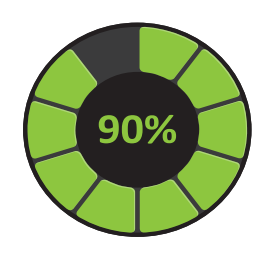

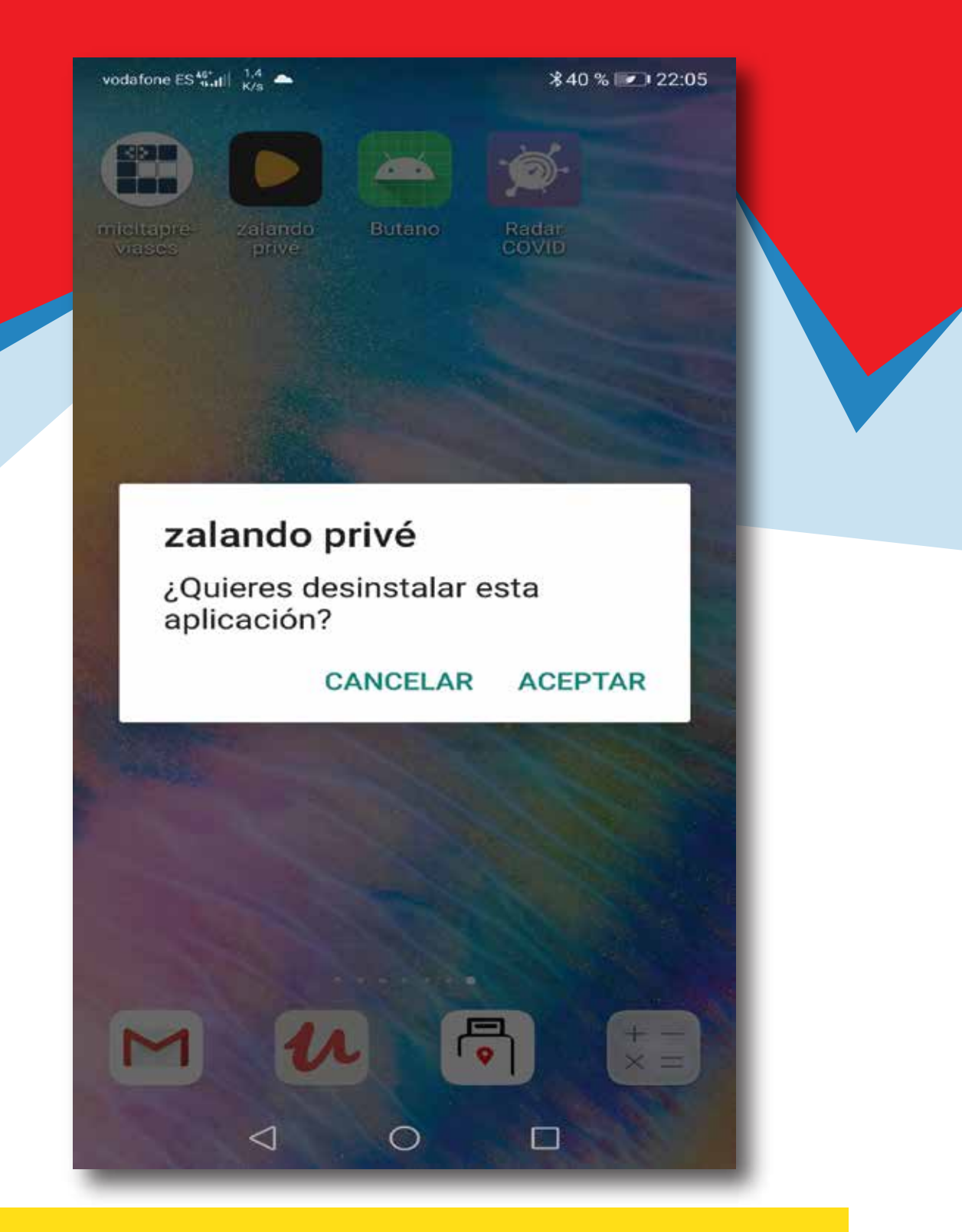

# Pulsando en ACEPTAR la app quedará desinstalada.

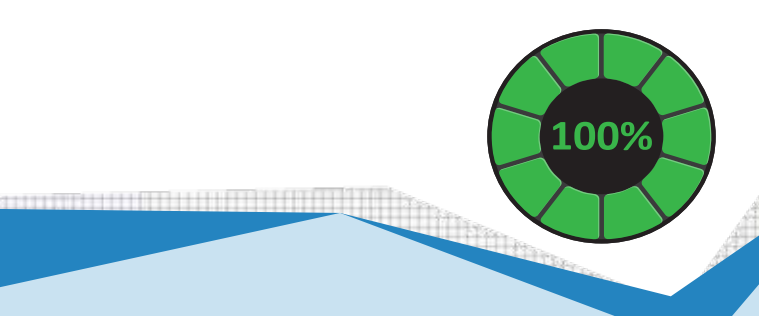

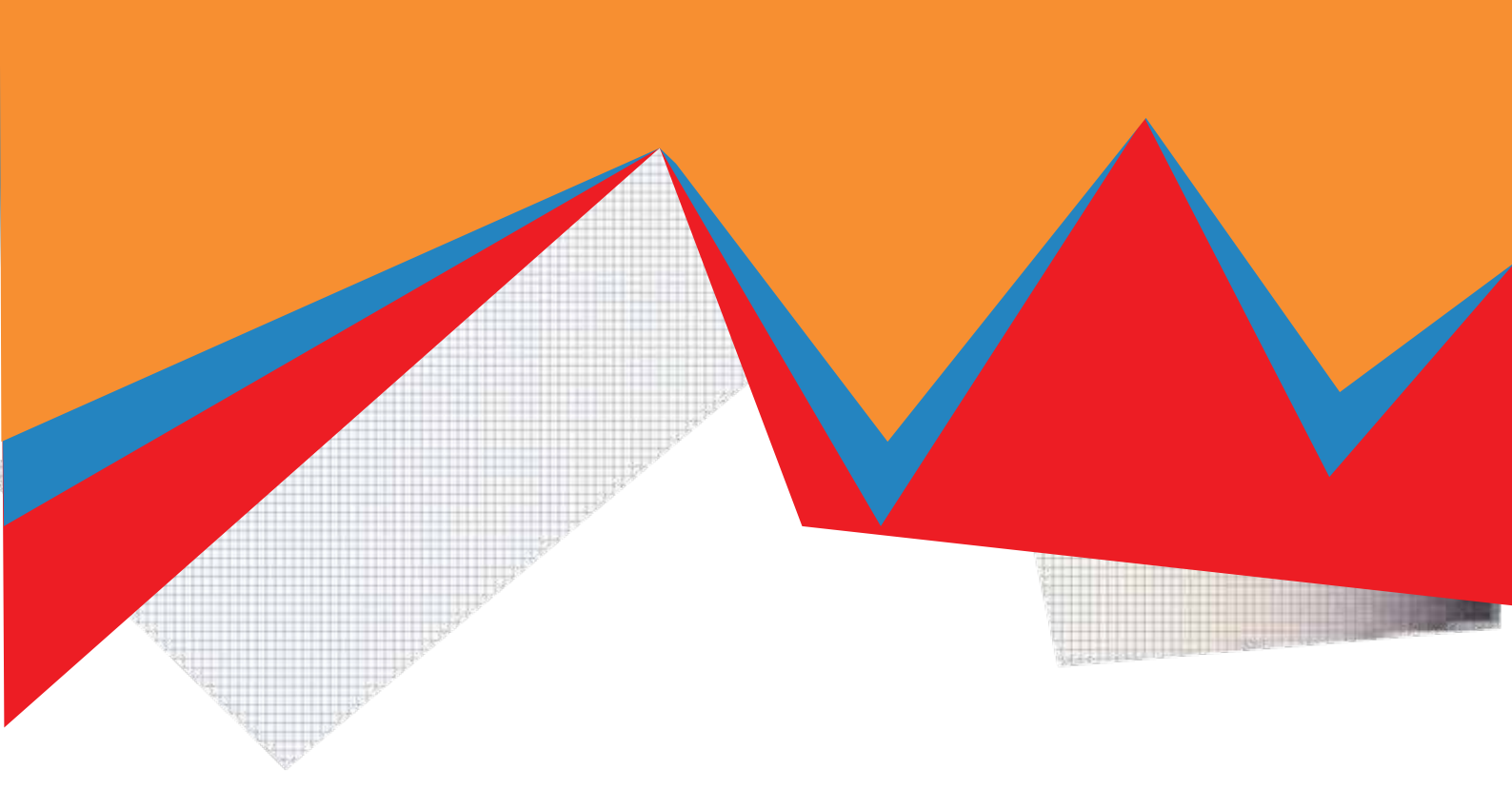

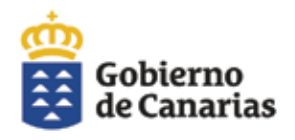

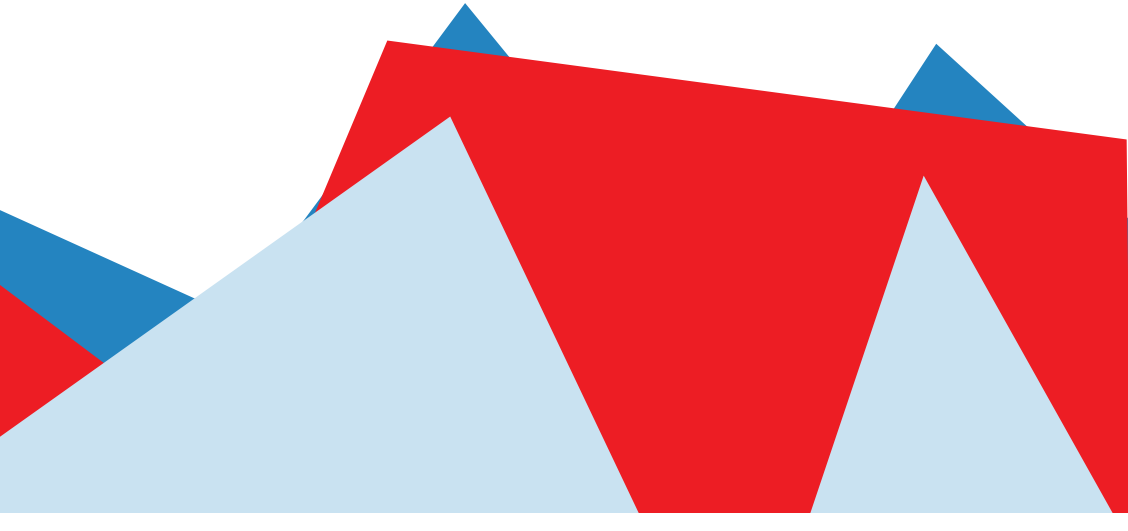

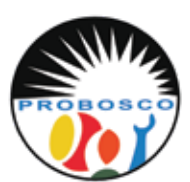

Calle Tomás Zerolo, 12. 38300 La Orotava Santa Cruz de Tenerife Tel: 922 320 708 E-mail: trabajosocial@probosco.es www.probosco.es

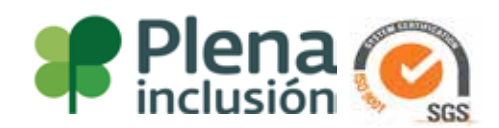